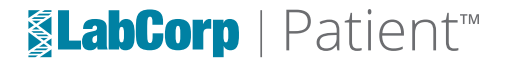

| E LabCorp   Patient                                                                   |                              |
|---------------------------------------------------------------------------------------|------------------------------|
| Easy access to schedule<br>appointments, view your results,<br>and pay your bill      |                              |
| Password EorgoLbassword? Sign In Physics ecount?                                      |                              |
| Don't have a LabCorp Patient account<br>Create an Account<br>It's easy to manage your | health with LabCorp Patient. |
| Make an appointment V                                                                 | Pay your bills               |

LabCorp Patient<sup>™</sup> is an easy way to securely view your lab test results, pay your bill, and more from your smart phone, tablet, or desktop.

#### Sign up today: https://patient.labcorp.com

Available on smart phones, tablets, and desktop.

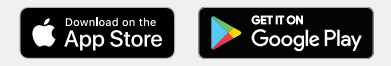

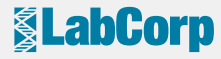

# By using LabCorp Patient, you can:

- Receive lab test results.\*
- View and pay your electronic bill online easily and securely.
- Manage your profile and keep your contact information current.
- Manage and reset your own password.

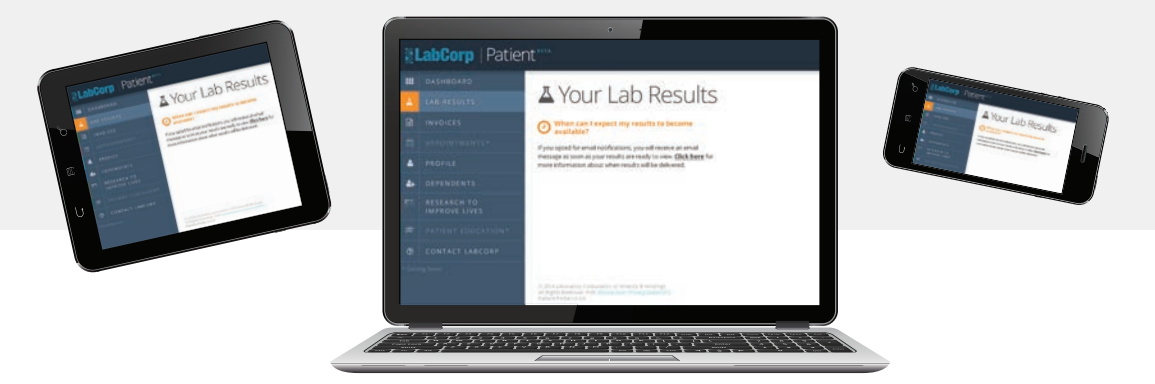

\*LabCorp will provide the test results to your doctor before releasing them to your LabCorp Patient account.

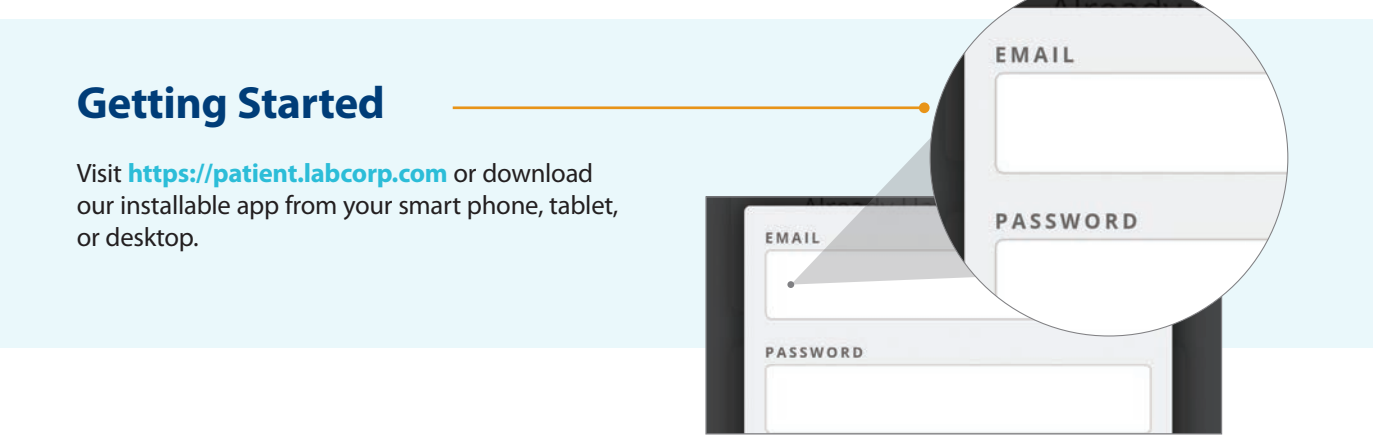

## Step 1: **Sign up**

#### Click Create an Account

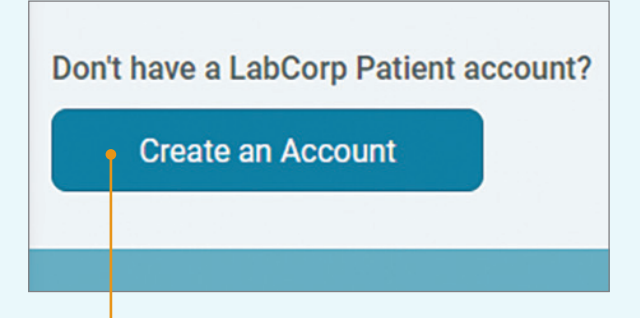

All users must create an account in LabCorp Patient. Create an account by completing the New Registration form. You may have previously registered to use LabCorp Beacon<sup>®</sup>: Patient. You can continue to use your existing LabCorp Beacon: Patient User ID as your new User ID in LabCorp Patient.

After you have completed the New Registration Form, click **Create Account.** 

## Step 2: Account verification

#### **Email Verification**

To verify your account via email on a desktop, you must open a new tab within your browser.

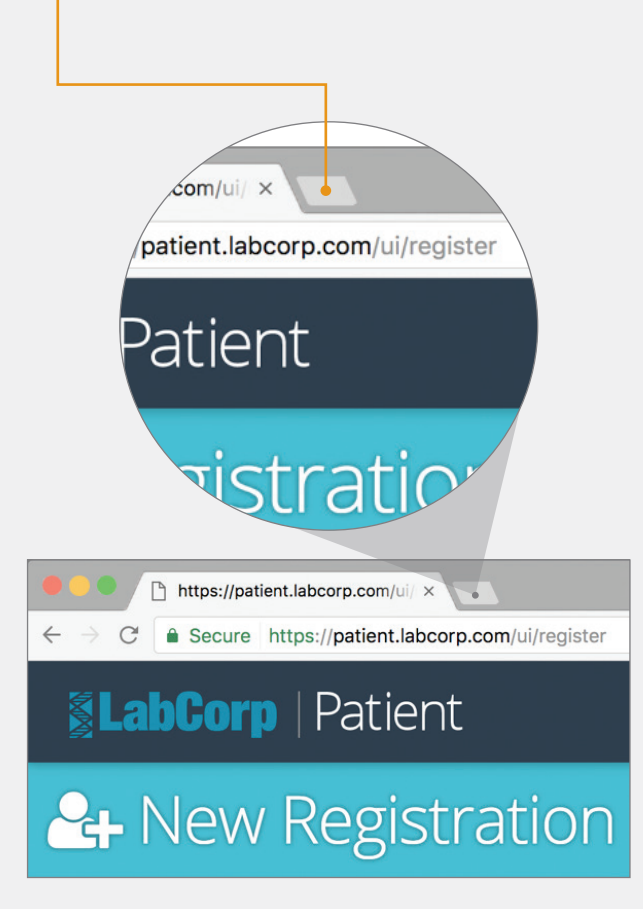

**DO NOT** close the New Registration form or click the back button on your browser.

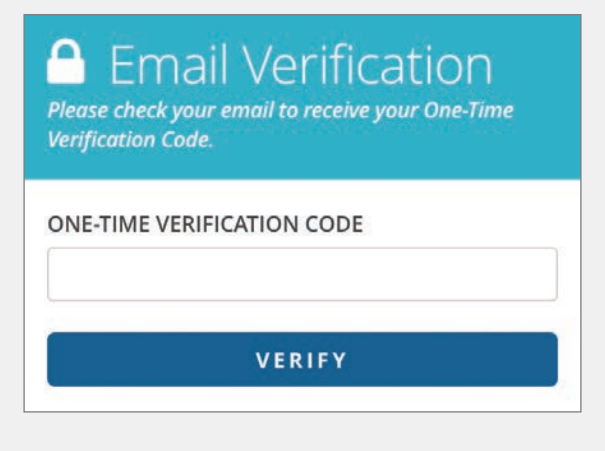

The Account Created page will open where you will be able to sign in to your account (See Step 3).

### Step 3: Sign in to your account

On the Account Created page, use the User ID and Password you created on the New Registration form, then click **Sign In** to access your LabCorp Patient account.

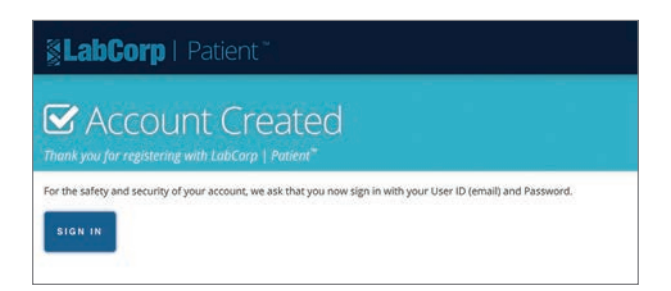

Available to US residents only

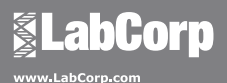

Apple and the Apple logo are trademarks of Apple Inc., registered in the U.S. and other countries. App Store is a service mark of Apple Inc., registered in the U.S. and other countries. Google Play and the Google Play logo are trademarks of Google LLC.

©2020 Laboratory Corporation of America® Holdings. All Rights Reserved. L16667-1120-7